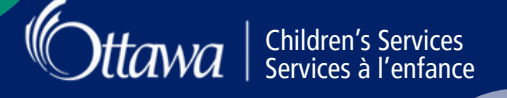

# GUIDE DE L'UTILISATEUR : DEMANDE DE SUBVENTION POUR LA GARDE D'ENFANTS

# **Important :**

Vous devez remplir une demande pour un service de garde d'enfants dans le <u>Registre et liste d'attente des</u> <u>services de garde d'enfants</u> et recevoir la confirmation d'une place en service de garde d'enfants avant que votre admissibilité à une subvention puisse être évaluée.

Avant de faire votre demande de subvention consultez la page <u>Demande pour une subvention de frais de garde d'enfants sur ottawa.ca</u>. Assurez-vous d'avoir tous les documents et pièces d'identité requis, prêts à l'emploi. Veuillez consulter les critères d'admissibilité et vous assurer de bien comprendre ce qui se passe une fois que vous avez rempli votre demande. Il se peut que l'on vous demande de fournir des renseignements ou des documents supplémentaires au cours du processus d'évaluation.

Avez-vous des questions ou besoin d'aide? Découvrez qui contacter.

Suivez les étapes suivantes pour remplir votre demande de subvention pour la garde d'enfants :

Connectez-vous au portail en ligne des Services à l'enfance

- 1. Accédez au portail en ligne des Services à l'enfance.
- 2. Vous pouvez créer un compte ou vous connecter à votre compte existant en sélectionnant « Entrer en ligne » en haut à droite de la page.

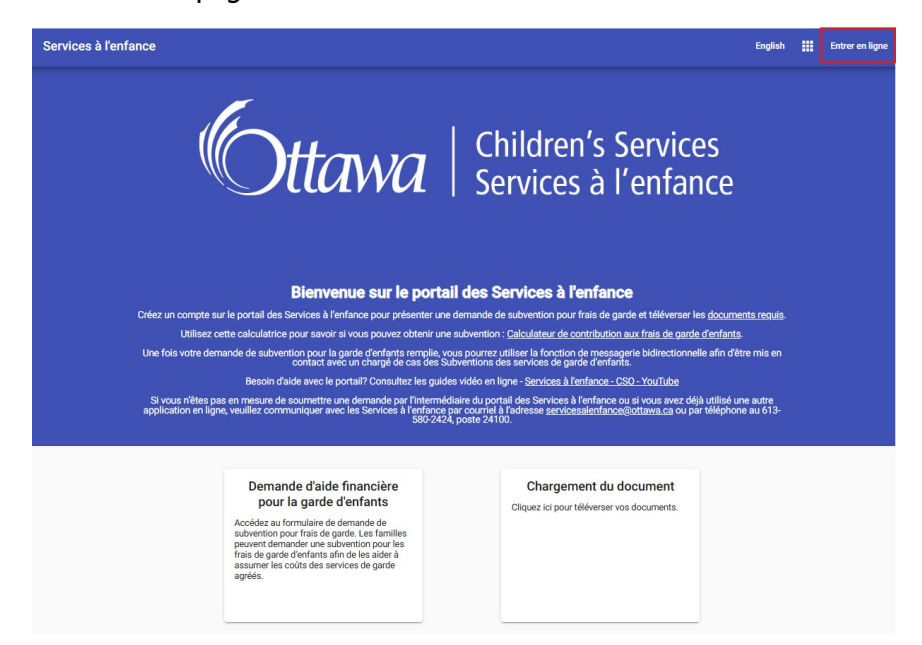

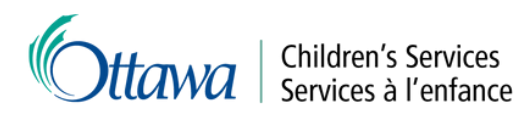

| inter en ligne a votre compte services a r | emance                  |
|--------------------------------------------|-------------------------|
| Courriel *                                 |                         |
| Mot de passe *                             |                         |
| ] Montrer le mot de passe                  | Oublié le mot de passe? |
|                                            |                         |

#### Soumettez votre demande

1. Sélectionnez le bouton « Demande d'aide financière pour la garde d'enfants » sur la page d'accueil.

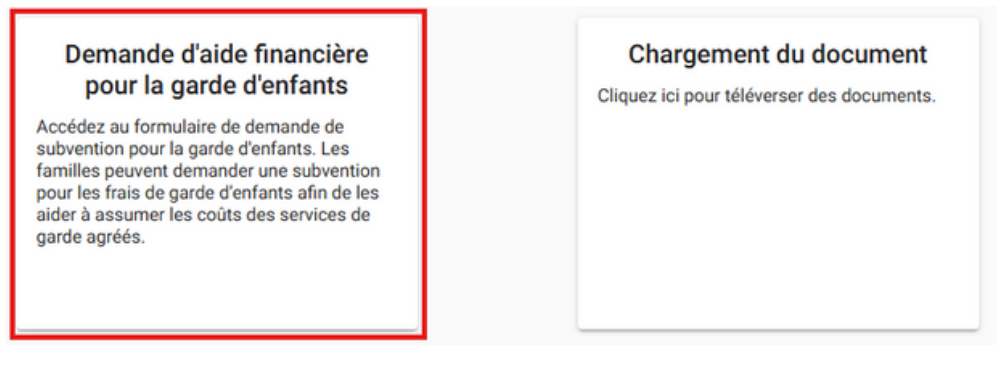

## 2. Après avoir lu les instructions, sélectionnez « Demande de subvention pour la garde d'enfants ».

#### Bienvenue à la demande de subvention pour la garde d'enfants pour la Ville d'Ottawa

La demande de subvention pour la garde d'enfants ne peut être remplie qu'une fois que votre enfant a obtenu une place dans une service de garde agréée.

La subvention pour la garde d'enfants est un programme d'aide financière destiné aux familles à revenu faible ou modeste pour les aider à payer les frais de services de garde agréés. Cette subvention est versée pour les enfants âgés de 12 ans ou moins inscrits à un programme de garde d'enfants agréé ou auprès d'un fournisseur de services de garde agréé en milieu familial à Ottawa. Selon les critères d'admissibilité, la subvention peut couvrir la totalité ou une partie des frais de garde d'enfants d'une familie.

Pour savoir si vous pouvez obtenir une subvention, vérifiez les exigences d'admissibilité et utilisez le calculateur de contribution aux frais de garde d'enfants.

Votre demande de subvention pour les frais de garde ne peut être évaluée qu'après réception de TOUS les documents requis.

Remarque :

- Si vous devez arrêter de remplir le formulaire de demande de subvention pour les frais de garde avant de l'avoir soumis, cliquez sur « Annuler » pour effacer vos renseignements.
- · Vous ne pouvez pas sauvegarder votre information
- Après 20 minutes d'inactivité ou si vous changez la langue du portail, l'application se fermera et vous devrez commencer une nouvelle demande.

Tous les champs marqués d'un astérisque (\*) doivent être remplis.

Demande de subvention pour la garde d'enfants

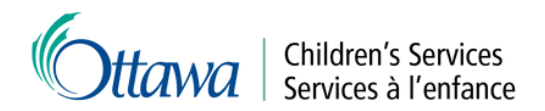

3. Remplissez la section « Renseignements personnels - Demandeur » et sélectionnez « Suivant ».

| Elle/La                                                                    | *                                                |  |
|----------------------------------------------------------------------------|--------------------------------------------------|--|
| Nom de familie *                                                           | Prénom *                                         |  |
| Test                                                                       | Saran                                            |  |
|                                                                            | Date de naissance *                              |  |
| Nom précédent                                                              | 1987-01-01                                       |  |
| Sexe *                                                                     | Statut matrimonial *                             |  |
| Source de revenu *                                                         |                                                  |  |
| Motif de garde d'enfants *                                                 |                                                  |  |
| Avez-vous déjà reçu l'aide financière pour garde d'enfants de la ville d'O | <ul> <li>Étes-vous né(e) au Canada? *</li> </ul> |  |

4. Remplissez la section « Coordonnées - Demandeur » et sélectionnez « Suivant ».

| No d'appartement - Rue * | Ville *            |  |
|--------------------------|--------------------|--|
| Province *               | ✓ Code postal *    |  |
| Courriel                 | Confirmez courriel |  |
| Type de téléphone 1      | Téléphone 1        |  |
| Type de téléphone 2      | Téléphone 2        |  |
| Type de téléphone 3      | ✓ Téléphone 3      |  |

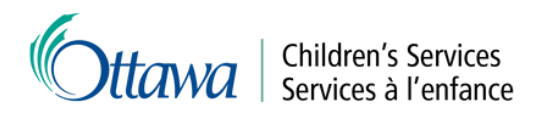

5. Remplissez la section « Besoin de services de garde - Auteur(e) de la demande ». Sélectionnez toutes les réponses qui s'appliquent à vous. Sélectionnez « Suivant ».

| 3 | Besoin de services de garde - Auteur(e) de la demande                                                                             |                                                                                                    |
|---|----------------------------------------------------------------------------------------------------|----------------------------------------------------------------------------------------------------|
|   | Veuillez sélectionner tous les éléments qui s'appliquent à vous                                                                   |                                                                                                    |
|   | Occuper un emploi (à temps plein, à temps partiel, travailleur autonome)                                                          | Fréquenter un établissement scolaire ou suivre un programme de<br>formation                        |
|   | Être à la recherche d'un emploi (jusqu'à 6 mois sur une période de 24<br>mois)                                                    | Être un parent ayant des besoins particuliers ou sociaux, ou avoir un enfant ayant de tels besoins |
|   | □ Recevoir des prestations du programme Ontario au travail (avec un plan<br>d'action actif dans le cadre de l'évaluation commune) | Être bénéficiaire du Programme ontarien de soutien aux personnes<br>handicapées (POSPH)            |
|   | Recevoir une recommandation d'un organisme professionnel comme la Société de l'aide à l'enfance                                   | Avoir la garde temporaire d'un enfant                                                              |
|   | Précédent Suivant                                                                                                    |                                                                                                    |

6. S'il y a lieu, remplissez les sections « Renseignements personnels - Conjoint(e) », « Coordonnées - Conjoint (e) » et « Raison de la garde d'enfants - Conjoint(e) ». Ces sections n'apparaîtront que si vous avez indiqué être une personne mariée ou qui vit en union libre.

| 4 | Renseignements personnels - Conjoint(e)   |
|---|-------------------------------------------|
| 5 | Coordonnées - Conjoint(e)                 |
| 6 | Besoin de services de garde - Conjoint(e) |

7. Remplissez la section « Enfants ». Veuillez inclure les renseignements de tous les enfants (de moins de 18 ans) vivant dans le foyer. Pour chaque enfant, indiquez s'il a besoin de services de garde. Vous pouvez ajouter des renseignements pour d'autres enfants en sélectionnant « Ajouter Nom de l'enfant ». Pour tout enfant ayant obtenu une place en service de garde, veuillez indiquer la « Date de début préférée » et sélectionner le fournisseur de service de garde dans la liste « Choix de la garde d'enfants ». Une fois terminé, sélectionnez « Suivant ».

| Nom de l'enfant 1             |                          |  |
|-------------------------------|--------------------------|--|
| Pronom                        | *                        |  |
| Nom de familie *              | Prénom *                 |  |
| Secce *                       | • Date de naissance *    |  |
| Garde d'enfants requis *      |                          |  |
| Oui                           | Date de début préférée * |  |
| Choix de la garde d'enfants * | -                        |  |

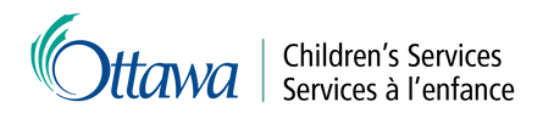

8. Révisez la section « Documentation » et prenez connaissance des types de documents à soumettre dans le cadre de votre demande de subvention pour les garde d'enfants. Puis sélectionnez « Suivant ».

| 6 | Documentation                                                                                                    |
|---|----------------------------------------------------------------------------------------------------|
|   | Les copies des pièces justificatives suivantes sont requises pour que votre demande soit évaluer. Une fois la demande remplie et le bouton<br>« Soumettre » sélectionné, vous serez invité à téléverser les documents suivants. Les copies de ces documents doivent être téléversées pour<br>que votre demande soit évaluée. |
|   | Les documents doivent être téléversés dans les deux (2) jours suivant l'obtention d'une dans un programme de garde d'enfants.                                                                                                    |
| P | récédent                                                                                                    |

9. Révisez la section « Entente/Étape finale » et cochez la case pour certifier que les renseignements fournis sont exacts. Sélectionnez « Soumettre ».

| 6 | Entente / Étape finale                                                                                                    |
|---|----------------------------------------------------------------------------------------------------|
|   | Important – Veuillez lire                                                                                                    |
|   | Veuillez lire attentivement le <u>formulaire des droits et responsabilités</u> . Ne pas communiquer des renseignements exacts ou ne pas informer<br>votre chargé de cas des Subventions des services de garde d'enfants de tout changement dans la situation de votre famille peut entraîner la<br>résiliation de toute subvention actuellement approuvée ainsi que le calcul d'un trop-payé pour les services antérieurs.                                                                                         |
|   | Lorsque vous recevez une subvention pour les frais de garde d'enfants dans le cadre d'un programme agréé, vous êtes assujetti aux termes<br>de la <u>directives sur les jours d'absence payés</u> de la Ville d'Ottawa, qui prévoit un nombre maximal de jours d'absence payés par année civile,<br>en fonction du calendrier d'inscription de votre enfant et du nombre de mois de service. Ainsi, vous devrez payer le plein tarif quotidien pour<br>toute journée d'absence dépassant l'admissibilité maximale. |
|   | Veuillez lire, signer et téléverser le document sur les droits et responsabilités avec vos autres documents.                                                                                                    |
|   | Je certifie/Nous certifions que les renseignements fournis ci-dessus sont exacts.                                                                                                    |
|   | Précédent Soumettre                                                                                                    |

### Téléversement de documents

1. Lorsque votre demande a été soumise, le portail vous amène à la page de confirmation. Sélectionnez « Téléverser les fichiers » pour commencer à soumettre les documents requis.

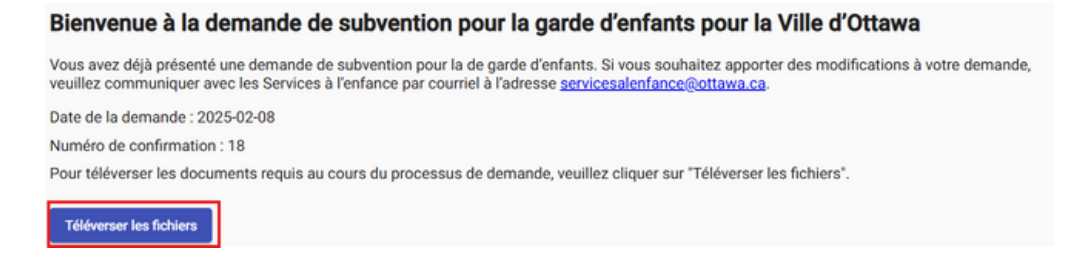

Pour des instructions détaillées sur la manière de télécharger vos documents, veuillez vous référer au <u>Guide de l'utilisateur : Téléverser vos documents</u>.